## Value Formatting

Last Modified on 29/03/2019 4:14 pm AEDT

Value formatting is performed in report builder on any column of a report.

To perform value formatting:

- 1. Go to Report Builder.
- 2. Hover on the column where you want to perform the value formatting.
- 3. Select the down arrow. The column context menu appears.
- 4. Select Format Column. The Format dialog appears.
- 5. Select Value Formatting tab
- 6. Select the required formatting options, see table.
- 7. Select OK.
- 8. Select SAVE to save the report. The applied value formatting displays in view mode of the report.

## **Formatting options**

Different formatting options are available for different types of columns

| Text                                                                               | Number /<br>Autonumber                                                             | Decimal /<br>Currency                                                              | Date                                                                               | Date and Time                                                                                                    | Time                                                                               |
|------------------------------------------------------------------------------------|------------------------------------------------------------------------------------|------------------------------------------------------------------------------------|------------------------------------------------------------------------------------|----------------------------------------------------------------------------------------------------|------------------------------------------------------------------------------------|
| Alignment <ul> <li>Default</li> <li>Left</li> <li>Centre</li> <li>Right</li> </ul> | Alignment <ul> <li>Default</li> <li>Left</li> <li>Centre</li> <li>Right</li> </ul> | Alignment <ul> <li>Default</li> <li>Left</li> <li>Centre</li> <li>Right</li> </ul> | Alignment <ul> <li>Default</li> <li>Left</li> <li>Centre</li> <li>Right</li> </ul> | Alignment <ul> <li>Default</li> <li>Left</li> <li>Centre</li> <li>Right</li> </ul>                                                                             | Alignment <ul> <li>Default</li> <li>Left</li> <li>Centre</li> <li>Right</li> </ul> |
|                                                                                    |                                                                                    |                                                                                    | Date Format (with<br>examples)<br>• Default<br>(13/03/1982)                        | Date time format<br>(with examples)<br>• Default<br>(13/03/1982<br>09:00 AM)<br>• 24 Hour<br>(13/03/1982<br>09:00)<br>• Day Month<br>(13 March)<br>• Day Month | Time format<br>(with                                                               |

|               |                                  |                                            | •              | Day Month                                                                                                    |                                                                           | Time (13                                                                                                    | examples)                                                                                        |
|---------------|----------------------------------|--------------------------------------------|----------------|----------------------------------------------------------------------------------------------------|---------------------------------------------------------------------------|----------------------------------------------------------------------------------------------------|--------------------------------------------------------------------------------------------------|
| Text<br>Lines | Number /<br>Autonumber<br>Prefix | Decimal /<br>Currency<br>Decimal<br>Places | Date<br>•<br>• | <ul> <li>Day Month<br/>(13 March)</li> <li>Long<br/>(Saturday, 13<br/>March 1982)</li> <li>Month (Mar)</li> <li>Month Year<br/>(March 1982)</li> <li>Quarter (Q1)</li> <li>Quarter Year<br/>(Q1, 1982)</li> <li>Year (1982)</li> <li>Weekday<br/>(Saturday)</li> </ul> | Date<br>•                                                                 | Time (13<br>March 9:00<br>Date and)Time<br>• Long<br>(Saturday, 13<br>March 1982<br>9:00 AM)<br>• Sortable<br>(1982-03-<br>13T09:00:00)<br>• Date only | examples)<br>Time Default<br>(9:00<br>AM)<br>• 24<br>Hour<br>(09:00)<br>• Hour<br>Only<br>(09:00 |
|               | Suffix                           | Drefiv                                     | •              |                                                                                                    | ()<br>T<br>(0)<br>M<br>M<br>(1)<br>(1)<br>C<br>C<br>C<br>C<br>C<br>C<br>Y | (13/03/1982)<br>Time only<br>(09:00 AM)<br>Month (Mar)<br>Month Year<br>(March 1982)<br>Quarter (Q1)<br>Quarter Year<br>(Q1, 1982)<br>Year (1982)      | AM)                                                                                              |
|               | Juliix                           |                                            |                |                                                                                                    |                                                                           |                                                                                                    |                                                                                                  |
|               |                                  | Suffix                                     |                |                                                                                                    |                                                                           |                                                                                                    |                                                                                                  |